Kurzanleitung für die Anmeldung von TU-Mitarbeitenden zu Sprachkursen

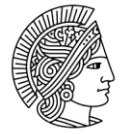

TECHNISCHE UNIVERSITÄT DARMSTADT

# Inhaltsverzeichnis

| Inhaltsverzeichnis |                                                  |   |  |  |
|--------------------|--------------------------------------------------|---|--|--|
| 1 <b>.</b> A       | Anmelden bei TUCaN                               | 3 |  |  |
| 1.1.               | Anmeldung erfolgreich                            | 3 |  |  |
| 1.2.               | Anmeldung nicht erfolgreich                      | 3 |  |  |
| 2F                 | Registrieren zur Sprachkurs-Anmeldung            | 4 |  |  |
| 2.1.               | "Mitarbeiter-Weiterbildung" bereits vorhanden    | 4 |  |  |
| 2.2.               | "Mitarbeiter-Weiterbildung" noch nicht vorhanden | 4 |  |  |
| <b>3.</b> A        | Anmeldung zum Sprachkurs                         | 5 |  |  |
| 3.1.               | Modulanmeldung                                   | 6 |  |  |
| 3.2.               | Anmeldung zur Lehrveranstaltung                  | 8 |  |  |
| <b>4.</b> <i>A</i> | Anmeldestatus der Sprachkurse einsehen           | 8 |  |  |
| 4.1.               | Status der Anmeldung einsehen                    | 8 |  |  |
| 4.2.               | Sprachkurse mit akzeptierter Anmeldung einsehen  | 9 |  |  |
| 5A                 | Anmeldung zur Prüfung                            | 9 |  |  |

## 1. Anmelden bei TUCaN

Öffnen Sie einen Browser für URL <u>www.tucan.tu-darmstadt.de</u> und loggen Sie sich mit Ihrer TU-ID und dem zugehörigen Passwort über den Link "Anmelden" ein

## 1.1. Anmeldung erfolgreich

Wenn Sie sich in TUCaN einloggen können, folgen Sie bitte den Schritten ab Kapitel ${f 2}$ 

## 1.2. Anmeldung nicht erfolgreich

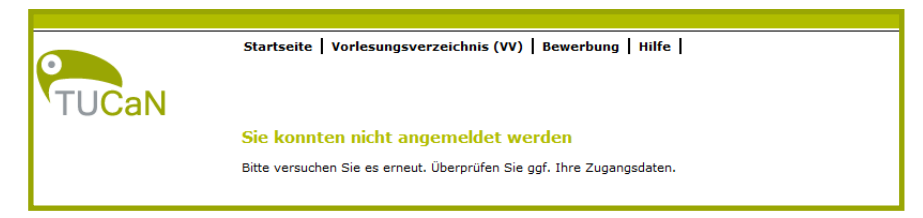

Wenn Sie sich nicht in TUCaN einloggen können und diese Meldung erscheint, ist entweder bei TU-ID oder Passwort ein Tippfehler unterlaufen oder Sie sind in TUCaN bisher nicht bekannt und das TUCaN-Team muss zunächst einen Zugang für Sie bereitstellen. Hierfür verfahren Sie bitte mit den folgenden Schritten.

## 🔜 Schritt 1

Bitte füllen Sie das Formular <u>https://www.intern.tu-</u> <u>darmstadt.de/verwaltung/dez\_ii/campusmanagement/cm\_tucan/infos\_fuer\_lehrende/tucan\_z</u> <u>ugang/index.de.jsp</u> aus, damit für Sie ein Mitarbeitenden-Zugang in TUCaN angelegt werden kann.

## 🔜 Schritt 2

Nachdem der Zugang eingerichtet wurde, erhalten Sie eine E-Mail zur Bestätigung und können sich dann bei TUCaN einloggen.

## 2. Registrieren zur Sprachkurs-Anmeldung

#### 2.1. "Mitarbeiter-Weiterbildung" bereits vorhanden

Wenn Sie unter dem Menüpunkt **Veranstaltungen** > Untermenü links **Anmeldung** den Bereich **"Mitarbeiter-Weiterbildung**" sehen, dann folgen Sie bitte den Schritten ab Kapitel **3**.

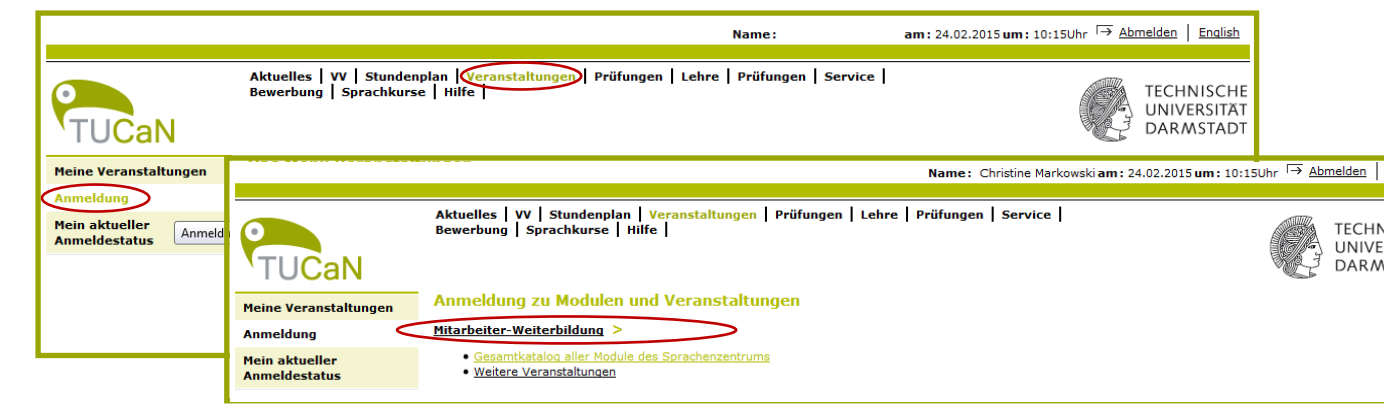

## 2.2. "Mitarbeiter-Weiterbildung" noch nicht vorhanden

Zur Verwaltung ihrer Sprachkurs-Anmeldung werden mehr Daten benötigt als automatisch über Ihre TU-ID aus dem Identitätsmanagement der TU abrufbar sind. Daher müssen Sie zunächst <u>einmalig</u> an der TU in TUCaN ein Formular mit Ihren persönlichen Daten ausfüllen, die zur Verwaltung der Sprachkursanmeldungen benötigt werden.

Öffnen Sie das Formular über den Menüpunkt Sprachkurse.

Falls Sie den Menüpunkt **Sprachkurse** nicht sehen können und kein\*e eingeschriebene\*r Studierende\*r sind, senden Sie bitte eine kurze E-Mail an <u>tucan@tu-darmstadt.de</u> (wie unter 1.2 beschrieben). Geben Sie in der E-Mail bitte an, dass Sie Mitarbeitende\*r der TU Darmstadt sind, dass Sie sich in TUCaN einloggen, aber den Menüpunkt **Sprachkurse** nicht sehen können. Hinweis:

Eingeschriebene Studierende sehen den Menüpunkt **Sprachkurse** nicht, da sie sich über Ihr Studium zu den Sprachkursen anmelden!

#### Schritt 1

Hauptmenü Sprachkurse > Persönliche Daten > Formular ausfüllen

|       |                                  |                                        | Name:                                                | am: 24.02.2015 um: 09:46Uhr → Abmelden   English              |
|-------|----------------------------------|----------------------------------------|------------------------------------------------------|---------------------------------------------------------------|
| TUCaN | Aktuelles   VV   Stundenplan   L | ehre   Prüfungen   Service   Bewerbung | Sprachkurse Hilfe                                    | TECHNISCHE<br>UNIVERSITÄT<br>DARMSTADT                        |
|       | Persönliche Daten                |                                        |                                                      |                                                               |
|       |                                  | Eingabe                                | Hinweise                                             |                                                               |
|       | Anrede*                          | Wählen 👻                               |                                                      |                                                               |
|       | Nachname*                        |                                        |                                                      |                                                               |
|       | Vorname*                         | I                                      |                                                      |                                                               |
|       | Geburtsdatum*                    | (TT.MM.3333)                           | Das Geburtsdatum und a<br>zur eindeutigen Identifizi | der Geburtsort werden vom Sprachenzentrum<br>ierung benötigt. |

## 🔜 Schritt 2

Nach dem Abschicken des Formulars wird Ihnen eine Bestätigung angezeigt. Sobald Ihre Anfrage bearbeitet wurde (**rechnen Sie bitte mit bis zu einer Woche Bearbeitungszeit und stellen Sie keine mehrfachen Anfragen**), erhalten Sie per E-Mail eine Nachricht, dass Sie sich dann zum gewünschten Sprachkurs anmelden können.

## 3. Anmeldung zum Sprachkurs

Nachdem Sie die Information erhalten haben, dass Sie sich nun zum Sprachkurs anmelden können, loggen Sie sich erneut mit TU-ID und dem zugehörigen Passwort in TUCaN ein.

# 🔜 Schritt 1

Hauptmenü Veranstaltungen > Untermenü links Anmeldung

|                                          | Name:                                                                                                    | am: 24.02.2015 um: 10:15Uhr                      |
|------------------------------------------|----------------------------------------------------------------------------------------------------|--------------------------------------------------|
| TUCaN                                    | Aktuelles   VV   Stundenplan  Veranstaltunger)   Prüfungen   Lehre   Prüfungen   Serv<br>Bewerbung   Sprachkurse   Hilfe             | vice  <br>TECHNISCHE<br>UNIVERSITÄT<br>DARMSTADT |
| Meine Veranstaltungen                    | Das Menü Veranstaltungen                                                                                                    |                                                  |
| Mein aktueller<br>Anmeldestatus Anmeldun | g<br>Sie können sich jetzt zu den Modulen und Veranstaltungen des<br>Wintersemesters 2014/15 anmelden (siehe Hinweise weiter unten.) |                                                  |
|                                          |                                                                                                    |                                                  |

## 📕 Schritt 2

Link Gesamtkatalog aller Module des Sprachenzentrums

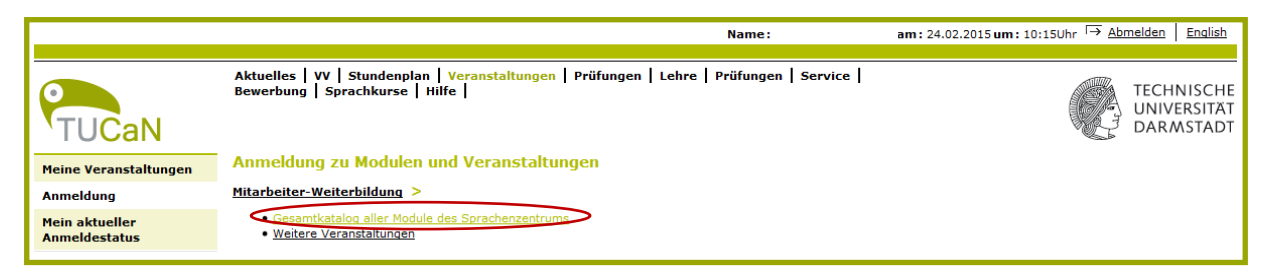

## 🖳 Schritt 3

Wählen Sie die gewünschte Sprache und den gewünschten Sprachkurs aus.

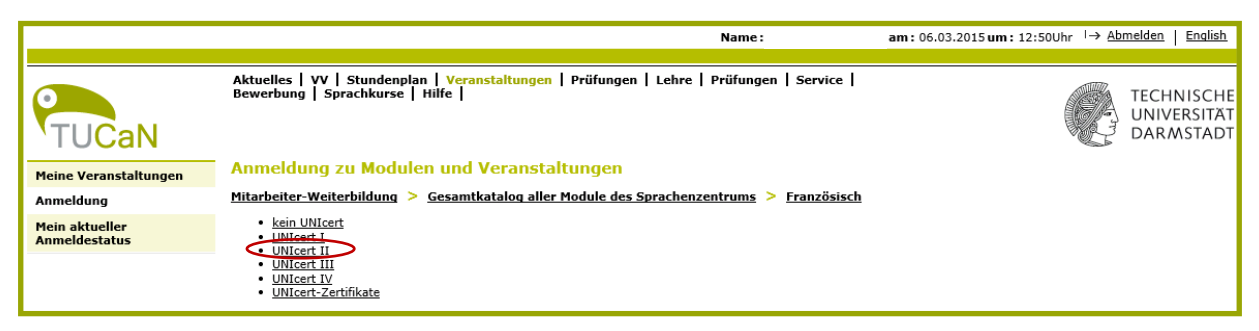

## 3.1. Modulanmeldung

Sie müssen sich im Folgenden zunächst zu dem gewünschten Modul des Sprachkurses anmelden.

# 🔜 Schritt 1

Schaltfläche Anmelden

|                                 | Name: am:                                                                                                    | 06.03.2015 um : 12:50Uhr → Abmelden English |
|---------------------------------|----------------------------------------------------------------------------------------------------|---------------------------------------------|
| TUCaN                           | Aktuelles   YV   Stundenplan   Veranstaltungen   Prüfungen   Lehre   Prüfungen   Service  <br>Bewerbung   Sprachkurse   Hilfe        | TECHNISCHI<br>UNIVERSITA<br>DARMSTAD        |
| Meine Veranstaltungen           | Anmeldung zu Modulen und Veranstaltungen                                                                                             |                                             |
| Anmeldung                       | Mitarbeiter-Weiterbildung > Gesamtkatalog aller Module des Sprachenzentrums > Französisch > UI                                       | NIcert II                                   |
| Mein aktueller<br>Anmeldestatus | Anmeldung zu Modulen und Veranstaltungen                                                                                             |                                             |
|                                 | Veranstaltung<br>Dozenten<br>Zeitraum<br>Anmeldegruppe<br>Standort                                                                   | Anmeld. bis<br>Max.Teiln.   Anm.            |
|                                 | 41-31-0082 Compréhension et expression - Préparation à UNIcert II (SoSe 2015)<br>N.N.                                                | 16.04.2015                                  |
|                                 | 41-31-0080-ku Compréhension et expression - Préparation à UNIcert II<br>(Prüfungen: Studienleistung)                                 |                                             |
|                                 | <b>41-31-1081-ku</b> Compréhension et expression - Préparation à UNIcert II<br>Mi, 22. Apr. 2015 [08:00] - Mi, 15. Jul. 2015 [08:00] | 16.04.2015<br>25   -                        |
|                                 | 41-31-0062 Le français pour les études et la profession (SoSe 2015)<br>N.N.                                                          | 16.04.2015                                  |
|                                 | 41-31-0060-ku Le français pour les études et la profession<br>(Prüfungen: Studienleistung)                                           |                                             |
|                                 | <b>41-31-1061-ku</b> Le francais pour les études et la profession<br>Do, 23. Apr. 2015 [09:50] - Do, 16. Jul. 2015 [09:50]           | 16.04.2015<br>25   -                        |
|                                 |                                                                                                    |                                             |

# 🔜 Schritt 2

Schaltfläche Weiter

|                                 |                                                                | Name :                                                                                             | am: 06.03.2015 um: 12:50∪hr → <u>Abmelden</u> English |
|---------------------------------|----------------------------------------------------------------|----------------------------------------------------------------------------------------------------|-------------------------------------------------------|
| FUCAN<br>Meine Veranstaltungen  | Aktuelles   VV   Stun<br>Bewerbung   Sprachk<br>Modulanmeldung | denplan   <mark>Veranstaltungen</mark>   Prüfungen   Lehre   Prüfungen   Service  <br>urse   Hilfe | TECHNISCHE<br>UNIVERSITÄT<br>DARMSTADT                |
| Anmeldung                       |                                                                |                                                                                                    |                                                       |
| Mein aktueller<br>Anmeldestatus |                                                                |                                                                                                    | \[□→ Weiter]                                          |
| , united estates                | Nr.                                                            | 41-31-0082                                                                                         |                                                       |
|                                 | Name                                                           | Compréhension et expression - Préparation à UNIcert II                                             |                                                       |
|                                 | Studium                                                        | Mitarbeiter-Weiterbildung                                                                          |                                                       |
|                                 | Nr.                                                            | Name                                                                                               |                                                       |
|                                 | 41-31-0082                                                     | Compréhension et expression - Préparation à UNIcert II                                             |                                                       |

# Schritt 3

## Schaltfläche Abschicken

|                                 |                                 | Name :                                                                                        | am: 06.03.2015 um: 12:50Uh | r                 | elden   Englis                    | h              |
|---------------------------------|---------------------------------|-----------------------------------------------------------------------------------------------|----------------------------|-------------------|-----------------------------------|----------------|
| TUCaN                           | Aktuelles   VV<br>Bewerbung   S | Stundenplan   Veranstaltungen   Prüfungen   Lehre   Prüfungen   Service<br>prachkurse   Hilfe | (                          |                   | TECHNISCI<br>JNIVERSIT<br>DARMSTA | HE<br>KT<br>DT |
| Meine Veranstaltungen           | Modulanme                       | ldung                                                                                         |                            |                   |                                   |                |
| Anmeldung                       | Hinweis:<br>Bitte überprüfen (  | Sie die angezeigten Anmeldungsdaten. Bestätigen Sie, um sich anzumelden.                      |                            |                   |                                   |                |
| Mein aktueller<br>Anmeldestatus |                                 |                                                                                               |                            |                   |                                   |                |
|                                 | Nr.                             | 41-31-0082                                                                                    |                            |                   |                                   |                |
|                                 | Name                            | Compréhension et expression - Préparation à UNIcert II                                        |                            |                   |                                   |                |
|                                 | Studium                         | Mitarbeiter-Weiterbildung                                                                     |                            |                   |                                   |                |
|                                 | Nr.                             | Name                                                                                          | Prüfung (Gewichtung)       | Datur             | n                                 |                |
|                                 | 41-31-0082                      | Compréhension et expression - Préparation à UNIcert II                                        |                            |                   |                                   |                |
|                                 | Bestätigen                      |                                                                                               |                            |                   |                                   |                |
|                                 |                                 |                                                                                               | C                          | [→ <u>Abschic</u> | ken                               |                |

# Schritt 4

Anmeldung war erfolgreich > Schaltfläche Zurück zur Anmeldung

|                                 |                                                                                                    | Nan                                                    | ne:              | am: 06.03.2015 um: 12:50Uhr → £ | <u>bmelden</u> <u>English</u>          |
|---------------------------------|----------------------------------------------------------------------------------------------------|--------------------------------------------------------|------------------|---------------------------------|----------------------------------------|
| TUCaN                           | Aktuelles   VV   Stundenplan   Veranstaltungen   Prüfunger<br>Bewerbung   Sprachkurse   Hilfe  <br>UCAN |                                                        | fungen   Service |                                 | TECHNISCHE<br>UNIVERSITÄT<br>DARMSTADT |
| Meine Veranstaltungen           | Modulanme                                                                                               | ldung                                                  |                  |                                 |                                        |
| Anmeldung                       | Hinweis:<br>Ihre Anmeldung w                                                                            | ar erfolgreich.                                        |                  |                                 |                                        |
| Mein aktueller<br>Anmeldestatus | -                                                                                                    | -                                                      |                  |                                 |                                        |
|                                 |                                                                                                    |                                                        |                  | C Zurück zur Ann                | neldung                                |
|                                 | Nr.                                                                                                    | 41-31-0082                                             |                  |                                 |                                        |
|                                 | Name                                                                                                    | Compréhension et expression - Préparation à UNIcert II |                  |                                 |                                        |
|                                 | Studium                                                                                                 | Mitarbeiter-Weiterbildung                              |                  |                                 |                                        |
|                                 | Nr.                                                                                                    | Name                                                   |                  | Prüfung (Gewichtung) Da         | atum                                   |
|                                 | 41-31-0082                                                                                              | Compréhension et expression - Préparation à UNIcert II |                  |                                 |                                        |

#### 3.2. Anmeldung zur Lehrveranstaltung

Erst nach einer erfolgreichen Modulanmeldung ist eine Kursanmeldung möglich. Sie müssen sich ebenso zu dem gewünschten Sprachkurs in diesem Modul anmelden. Die Schritte des Anmeldeprozesses sind hierbei identisch.

|                                 | Name: ai                                                                                                    | m: 06.03.2015 um: 12:50        | Jhr 「→ <u>Abmelden</u>        | <u>English</u>              |
|---------------------------------|----------------------------------------------------------------------------------------------------|--------------------------------|-------------------------------|-----------------------------|
| TUCaN                           | Aktuelles   YV   Stundenplan   Veranstaltungen   Prüfungen   Lehre   Prüfungen   Service  <br>Bewerbung   Sprachkurse   Hilfe |                                | TECH<br>UNIV<br>DAR/          | NISCHE<br>ERSITÄT<br>WSTADT |
| Meine Veranstaltungen           | Anmeldung zu Modulen und Veranstaltungen                                                                                      |                                |                               |                             |
| Anmeldung                       | <u>Mitarbeiter-Weiterbildung</u> > <u>Gesamtkataloq aller Module des Sprachenzentrums</u> > <u>Französisch</u>                | > UNIcert II                   |                               |                             |
| Mein aktueller<br>Anmeldestatus | Anmeldung zu Modulen und Veranstaltungen                                                                                      |                                |                               |                             |
|                                 | Veranstaltung<br>Dozenten<br>Zeitraum<br>Anmeldegruppe<br>Standort                                                            | Anmeld. bis<br>Max.Teiln. Anm. |                               |                             |
|                                 | 41-31-0082 Compréhension et expression - Préparation à UNIcert II (SoSe 2015)<br>N.N.                                         | 16.04.2015                     | ← <u>Abmelden</u>             |                             |
|                                 | 41-31-0080-ku Compréhension et expression - Préparation à UNIcert II<br>(Prüfungen: Studienleistung)                          |                                |                               |                             |
|                                 | 41-31-1081-ku Compréhension et expression - Préparation à UNIcert II<br>Mi, 22. Apr. 2015 [08:00] - Mi, 15. Jul. 2015 [08:00] | 16.04.2015<br>25   -           | Anmelden                      |                             |
|                                 | 41-31-0062 Le français pour les études et la profession (SoSe 2015)<br>N.N.                                                   | 16.04.2015                     | $\rightarrow$ <u>Anmelden</u> |                             |
|                                 | 41-31-0060-ku Le français pour les études et la profession<br>(Prüfungen: Studienleistung)                                    |                                |                               |                             |
|                                 | 41-31-1061-ku Le français pour les études et la profession                                                                    | 16.04.2015<br>25   -           |                               |                             |
| I                               | D0, 23. Apr. 2013 [03:30] - D0, 10. JUL 2013 [03:30]                                                                          |                                |                               |                             |

## 4. Anmeldestatus der Sprachkurse einsehen

## 4.1. Status der Anmeldung einsehen

## Schritt 1

Hauptmenü Veranstaltungen > Untermenü Mein aktueller Anmeldestatus

|                       | Name :                                                                                                    | am : 06.03.2015 um                        | : 12:50Uhr <u>Abmelden</u> <u>English</u> |
|-----------------------|----------------------------------------------------------------------------------------------------|-------------------------------------------|-------------------------------------------|
| TUCaN                 | Aktuelles   VV   Stundenplan   Veranstaltungen   Prüfungen   Lehre   Prüfunge<br>Bewerbung   Sprachkurse   Hilfe                     | en   Service                              | TECHNISCHE<br>UNIVERSITÄT<br>DARMSTADT    |
| Meine Veranstaltungen | Meine Anmeldungen                                                                                                    |                                           |                                           |
| Anmeldung             | Schwebende Anmeldungen                                                                                                    |                                           |                                           |
| Mein aktueller        |                                                                                                    |                                           | → <u>Anmeldung</u>                        |
| Minicidestatus        | Veranstaltung<br>Dozenten<br>Zeitraum                                                                                                | Max.Teiln. Anm.<br>Rangauswahl<br>Credits |                                           |
|                       | <b>41-31-1081-ku Compréhension et expression - Préparation à UNIcert II</b><br>Mi, 22. Apr. 2015 [08:00] - Mi, 15. Jul. 2015 [08:00] | 25   1                                    | ← <u>Abmelden</u>                         |
|                       | Akzeptierte Anmeldungen                                                                                                    |                                           |                                           |
|                       | Veranstaltung<br>Dozenten<br>Zeitraum                                                                                                | Max.Teiln. Anm.<br>Credits                |                                           |
|                       | <u>41-31-1111-ku Civilisation francaise II</u><br>Di, 21. Apr. 2015 [11:40] - Di, 14. Jul. 2015 [11:40]                              | 25   3                                    | ← <u>Abmelden</u>                         |
|                       | <b>41-42-1011-ku Dänisch I</b><br>Mo, 20. Apr. 2015 [17:10] - Mo, 13. Jul. 2015 [17:10]                                              | -   2                                     | ←1 <u>Abmelden</u>                        |

Unter "Schwebende Anmeldungen" sehen Sie die Anmeldungen, bei denen noch keine Entscheidung getroffen wurde, ob Sie an dem Kurs teilnehmen können oder leider abgelehnt werden.

Unter "Akzeptierte Anmeldungen" sehen Sie die Anmeldungen, in denen Ihnen ein Platz bereitgestellt wurde und an denen Sie teilnehmen können.

Unter "Abgelehnte Anmeldungen" sehen Sie die Anmeldungen, bei denen Sie leider keinen Platz erhalten haben. Ggf. ist in den ersten drei Wochen noch ein Nachrücken möglich, falls Plätze wieder frei werden sollten. Dann informiert Sie das Sprachenzentrum.

Sollten Sie keinen Platz erhalten, müssen Sie sich von der Lehrveranstaltung und dem Modul jeweils wieder abmelden. Ansonsten können Sie sich in kommenden Semestern nicht erneut zu diesem Sprachkurs anmelden!

## 4.2. Sprachkurse mit akzeptierter Anmeldung einsehen

#### 🔜 Schritt 1

Hauptmenü Veranstaltungen > Untermenü Meine Veranstaltungen

|                                 |                                          |                                                            | Nam                        | e:                  | am: 06.03.2015 um: 12:50Uhr → | Abmelden Engli                   | <u>lish</u>       |
|---------------------------------|------------------------------------------|------------------------------------------------------------|----------------------------|---------------------|-------------------------------|----------------------------------|-------------------|
| TUCaN                           | Aktuelles   VV   St<br>Bewerbung   Sprac | undenplan   <mark>Veranstaltungen</mark><br>hkurse   Hilfe | Prüfungen   Lehre   Prüfun | gen   Service       | Q                             | TECHNISC<br>UNIVERSIT<br>DARMSTA | CHE<br>TÄT<br>ADT |
| Meine Veranstaltungen           | Veranstaltunge                           | en von                                                     |                            |                     |                               |                                  |                   |
| Anmeldung                       | Semesterauswahl                          |                                                            |                            |                     |                               |                                  |                   |
| Mein aktueller<br>Anmeldestatus | Wählen Sie ein Sem                       | ester                                                      |                            |                     |                               |                                  |                   |
|                                 | Sem                                      | ester: SoSe 2015 ✔ <u>Aktua</u>                            | lisieren                   |                     |                               |                                  |                   |
|                                 | Veranstaltungen                          |                                                            |                            |                     |                               |                                  |                   |
|                                 | Nr.                                      | Name                                                       | Lehrende                   | Zeitraum            | Credi                         | ts                               |                   |
|                                 | Lehrveranstaltung                        |                                                            |                            |                     |                               |                                  |                   |
|                                 | 41-31-1111-ku                            | Civilisation française II                                  |                            | Di, 21. Apr. 2015 - | Di, 14. Jul. 2015             |                                  |                   |
|                                 | 41-42-1011-ku                            | Dänisch I                                                  |                            | Mo, 20. Apr. 2015 - | Mo, 13. Jul. 2015             |                                  |                   |
|                                 |                                          |                                                            |                            |                     |                               |                                  |                   |

## 5. Anmeldung zur Prüfung

Möchten Sie an der Prüfung zum Sprachkurs teilnehmen, so müssen Sie sich innerhalb der Prüfungsanmeldezeit für diesen Kurs zu der entsprechenden Prüfung in TUCaN anmelden, da ansonsten eine Teilnahme an der Prüfung nicht möglich ist.

|                    | Name :                                                                                        | am: 06.02.2015 um: 15:58Uhr ा→ <u>Abmelden</u> English       |
|--------------------|-----------------------------------------------------------------------------------------------|--------------------------------------------------------------|
| TUCaN              | Aktuelles   VV   Stundenplan   Veranstaltungen                                                | rüfungen   Service   Bewerbung  <br>UNIVERSITAT<br>DARMSTADT |
| Meine Prüfungen    | Prüfungen von                                                                                 |                                                              |
| Mein Prüfungsplan  | Prüfungen                                                                                     |                                                              |
| Semesterergebnisse | Wählen Sie ein Semester                                                                       |                                                              |
| Leistungsspiegel   | Veranstaltungs-/Modulsemester: <alle> <math>\checkmark</math> <math>\rightarrow</math></alle> | Aktualisieren                                                |
|                    |                                                                                               | r→ <u>Anmeldung zu Prüfungen</u>                             |
|                    | Nr. Veranstaltung/Modul                                                                       | Name Datum                                                   |
|                    | Keine Prüfungen gefunden.                                                                     |                                                              |
|                    |                                                                                               |                                                              |
|                    |                                                                                               |                                                              |
|                    |                                                                                               |                                                              |